### De la photo couleur au tirage sur papier aquarelle

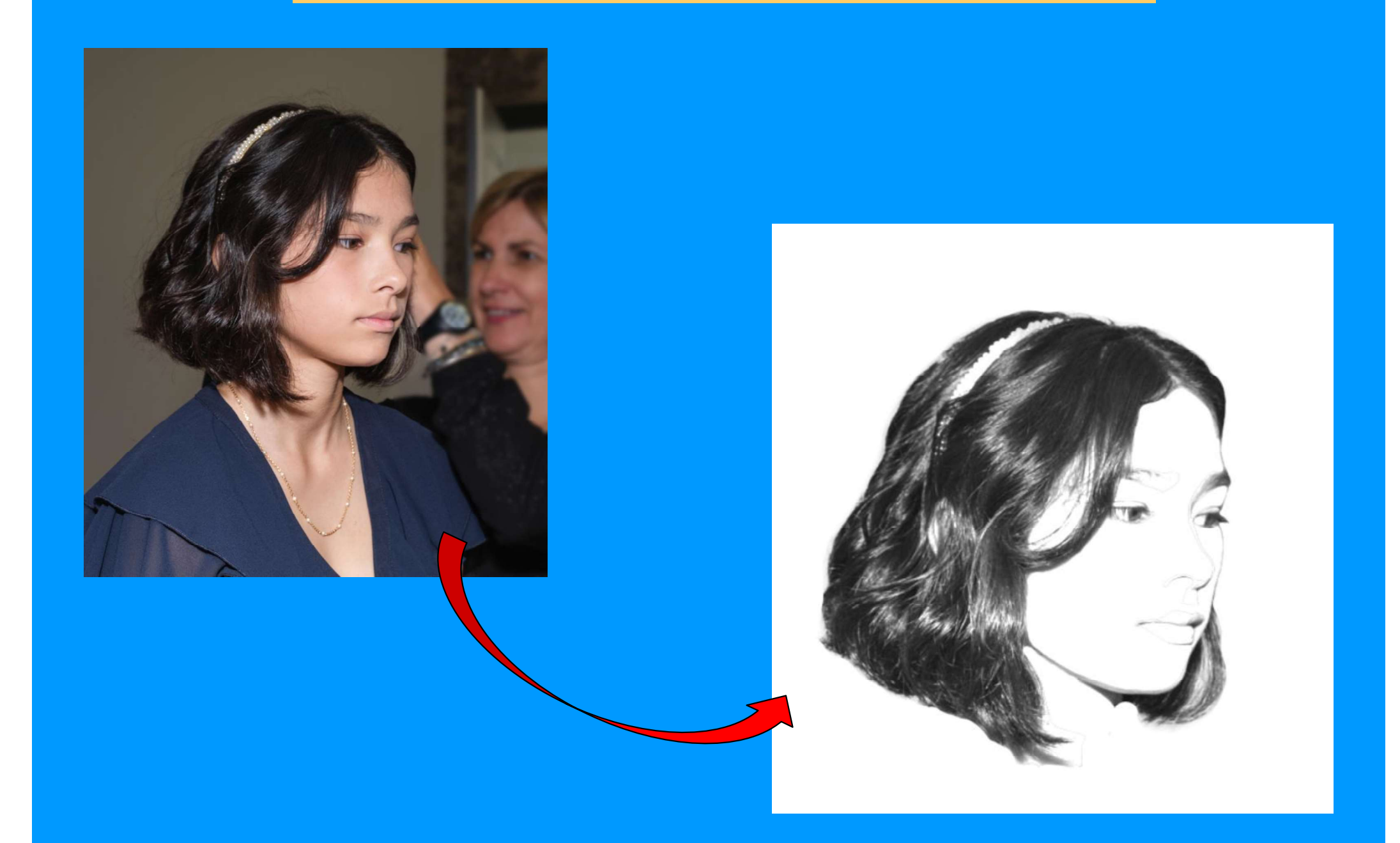

## Sélectionner le visage

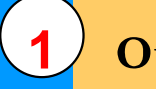

Outil sélection d'objet

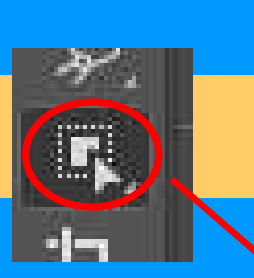

à effacer

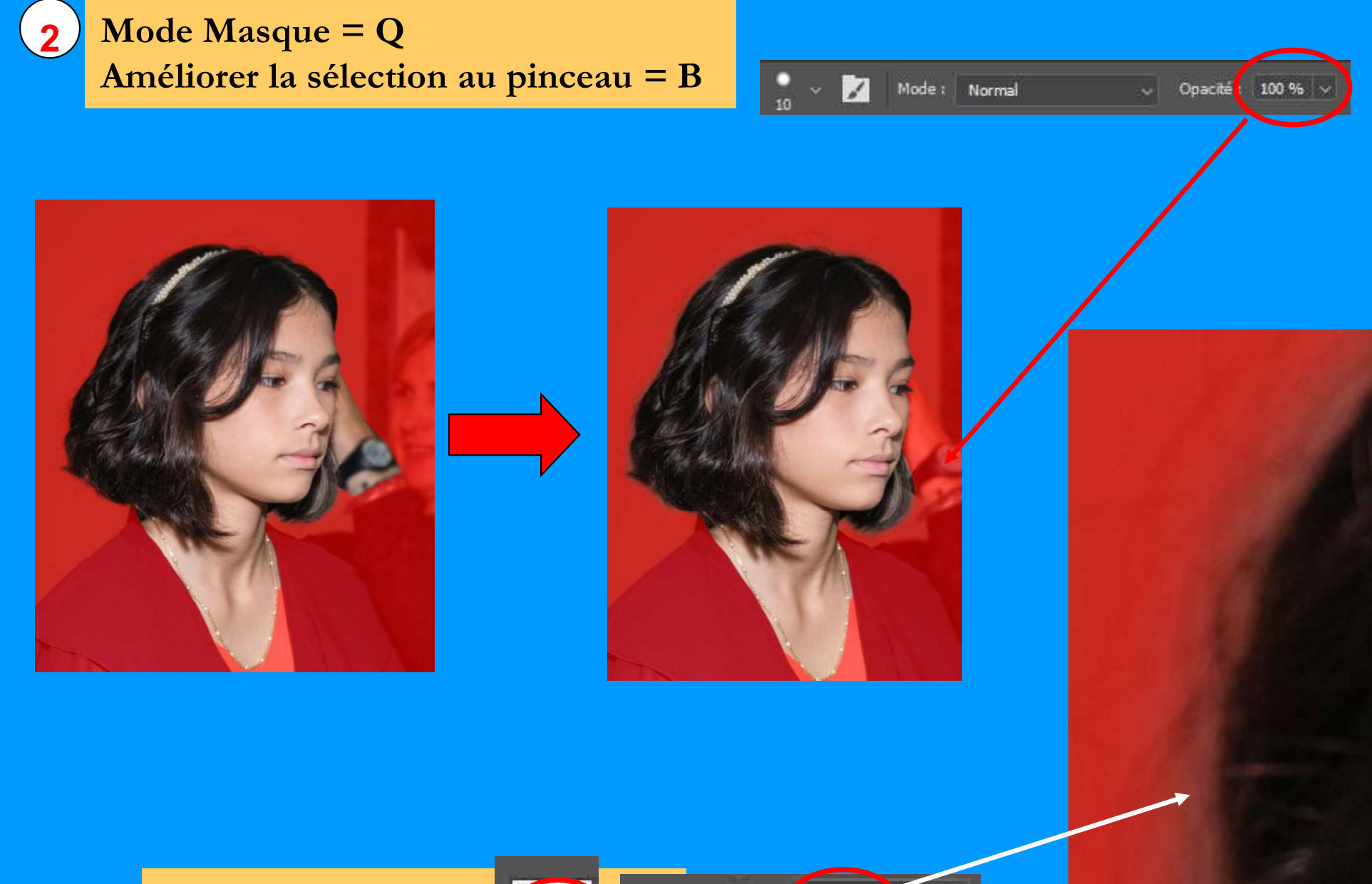

Sur bords cheveux :

Opacité : 75 % 🗸

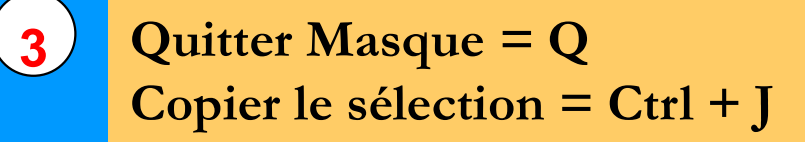

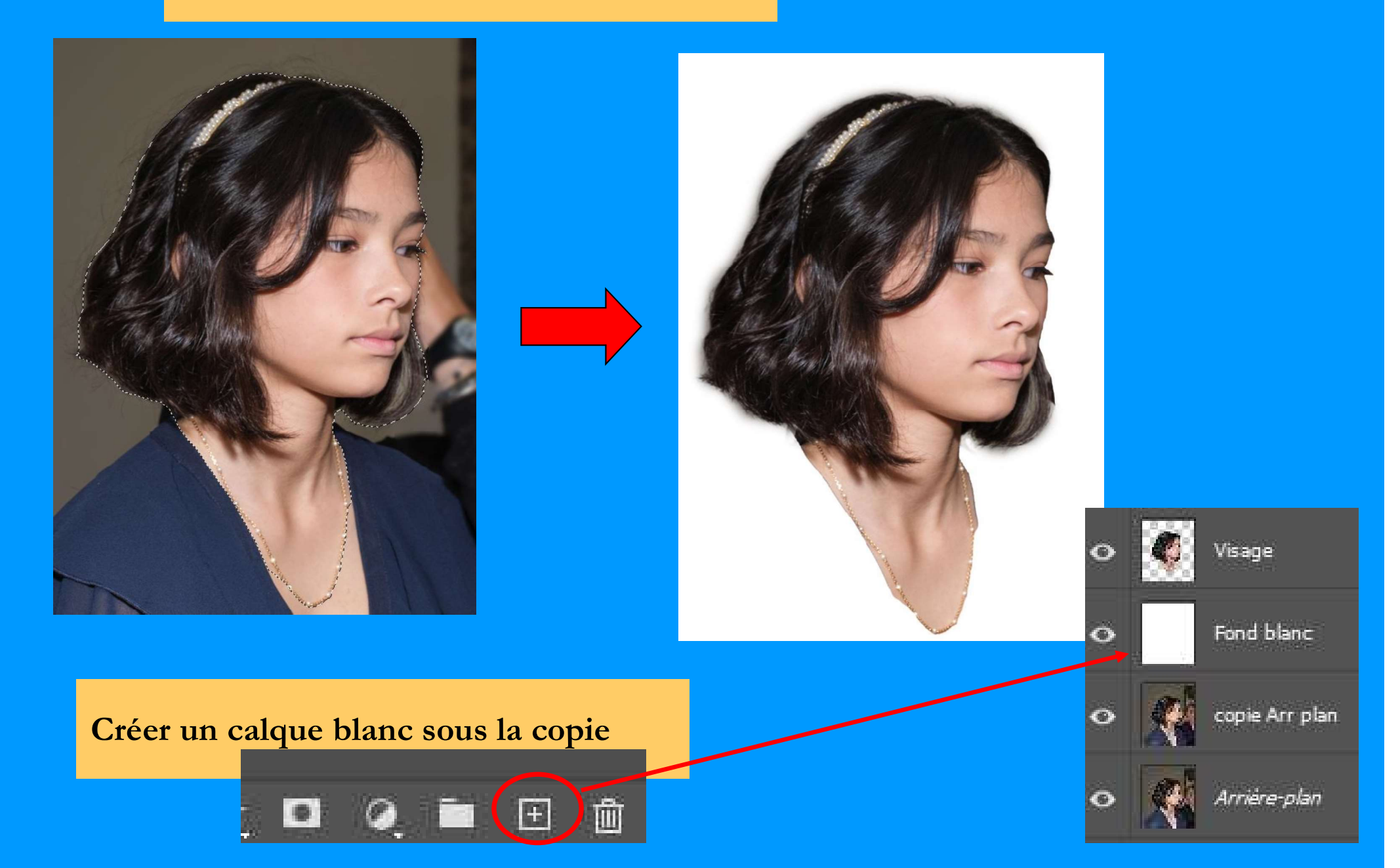

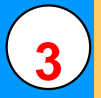

## Passer la copie couleur en Noir & Blanc avec le Mélangeur de couches 🗾 🔀

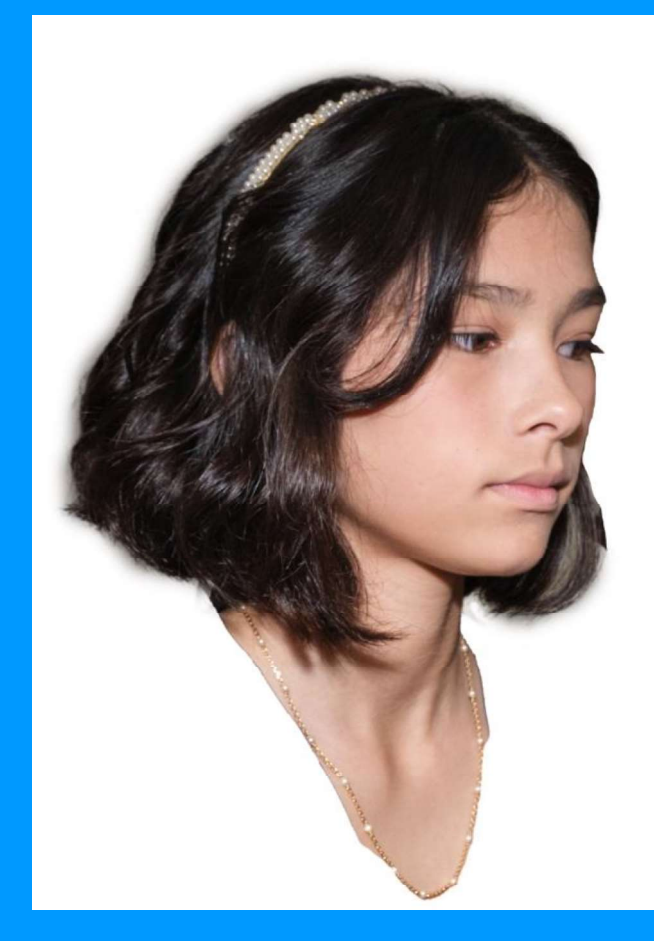

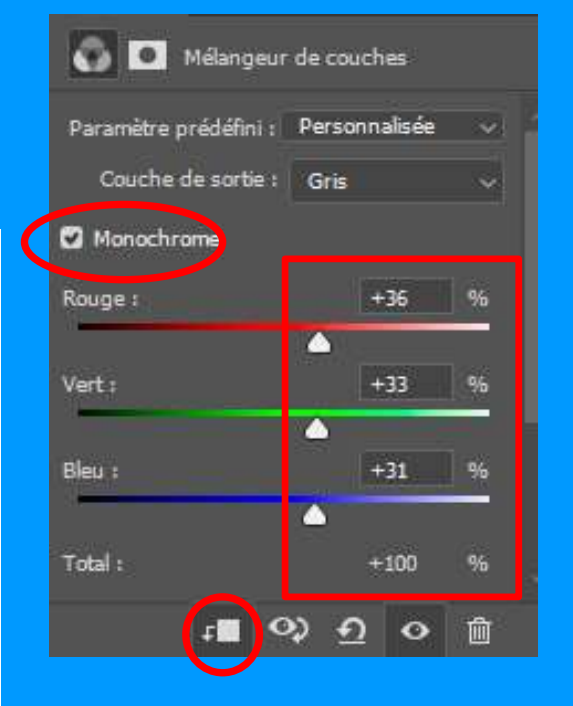

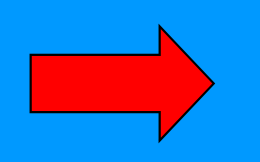

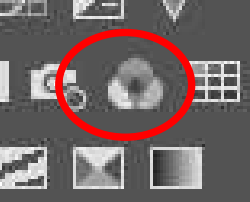

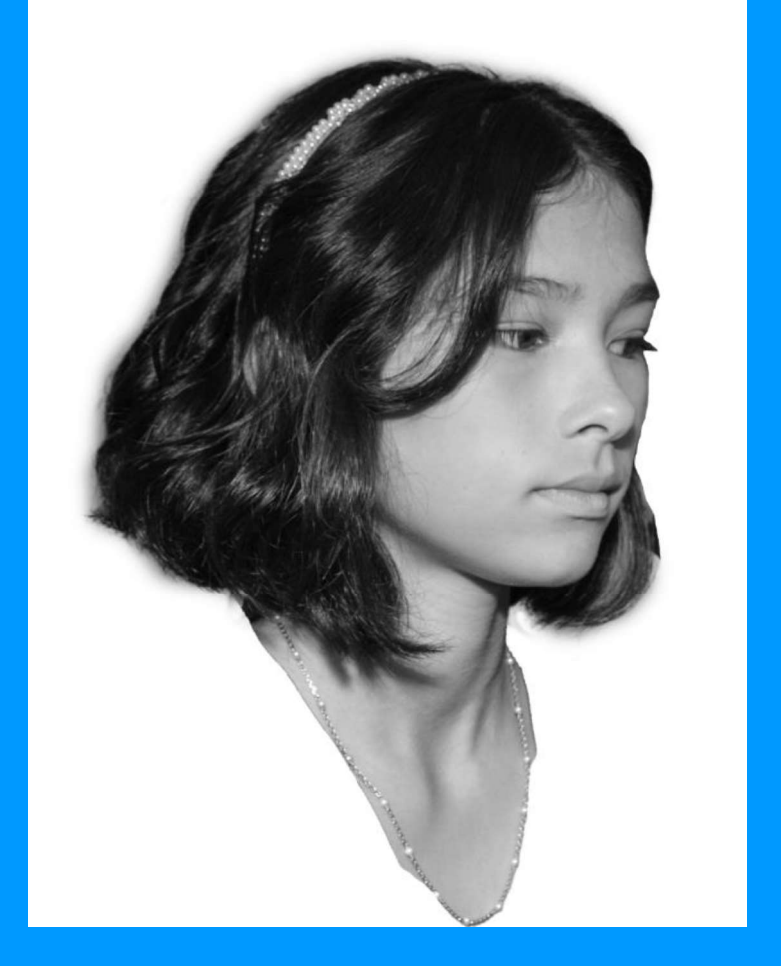

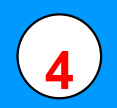

Conserver actif le calque visage et le Mélangeur de couches => clic sur œil du calque pour désactiver les autres calques

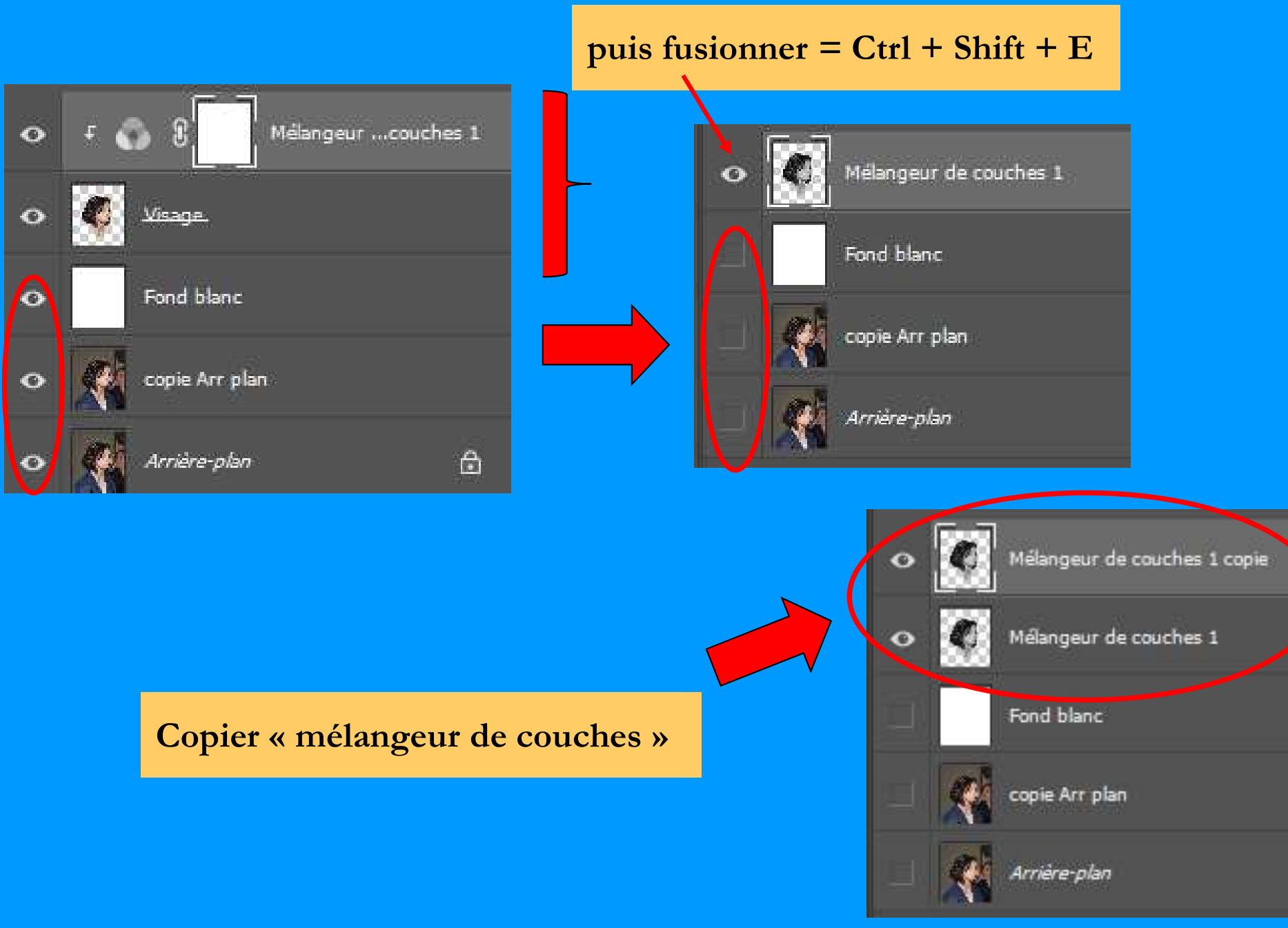

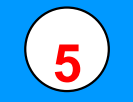

#### Outil sélection d'objet W + Mode Masque = Q + pinceau B

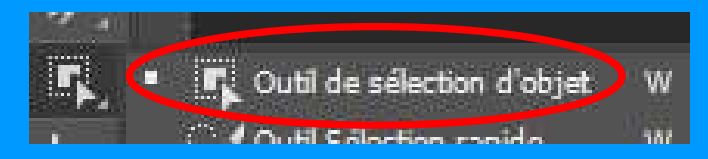

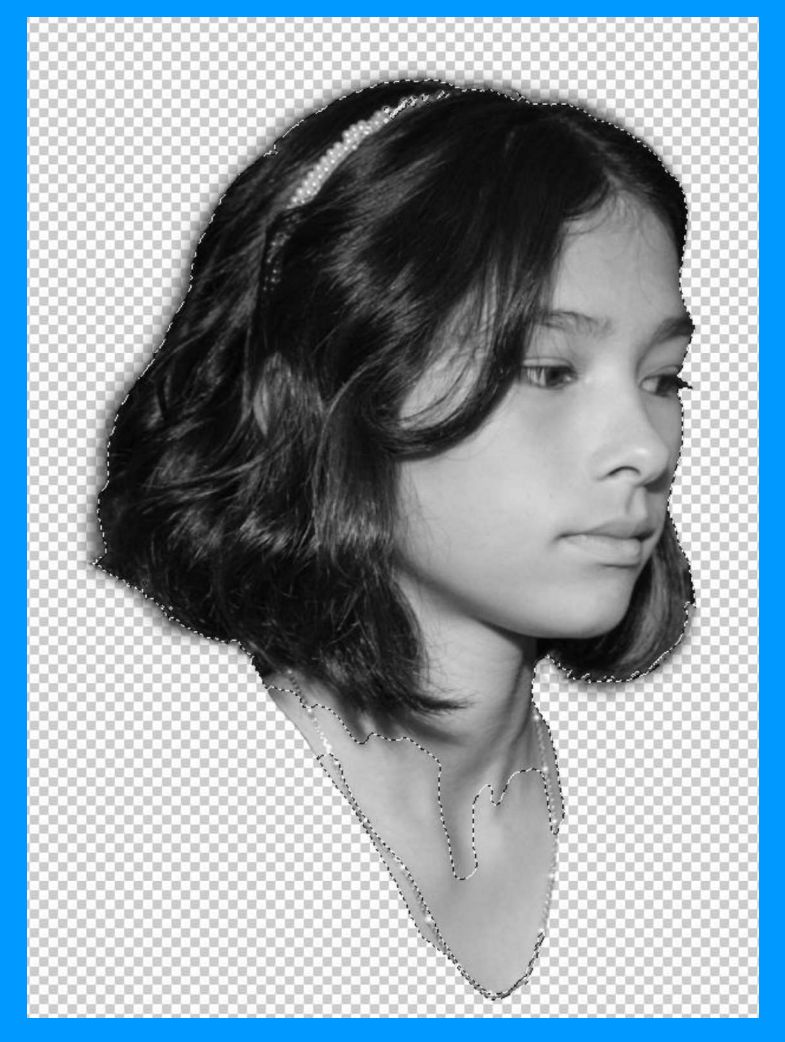

Effacer tous les éléments superflus Conserver les ombres qui structurent le visage Mieux vaut conserver plus de détails quitte à les effacer ultérieurement

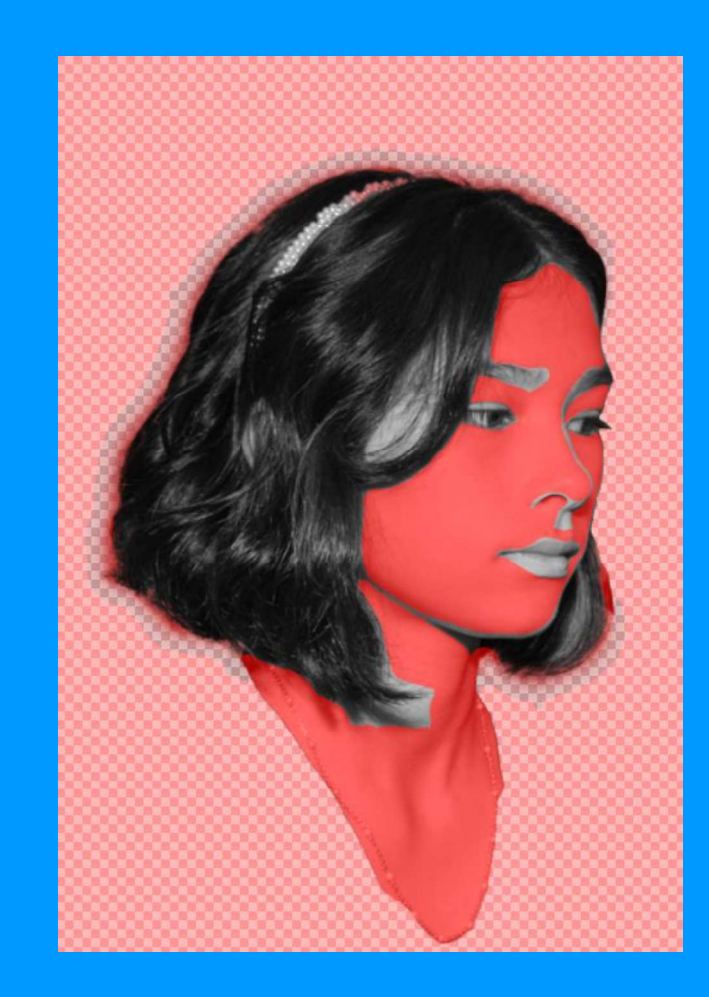

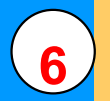

## Copier la sélection Ctrl + J et remonter dessus le fonds blanc

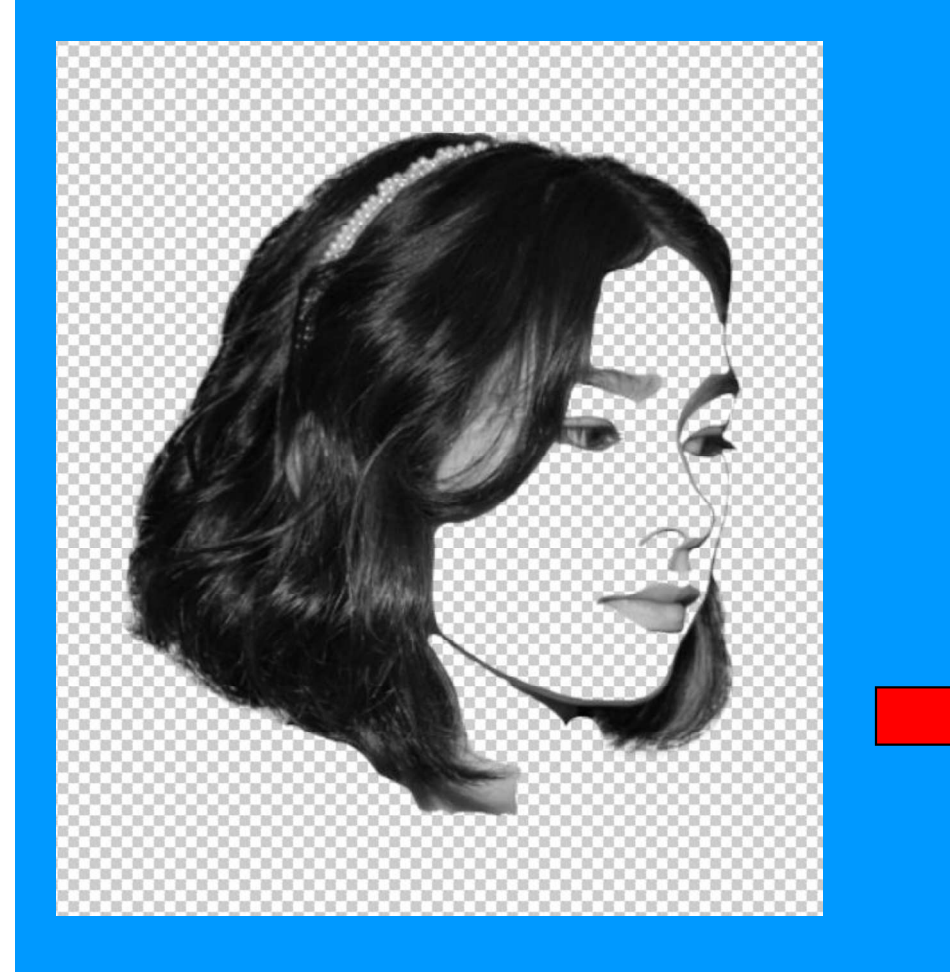

A ce stade, possible de détruire tous les autres calques (conseil : sauvegarder avant)

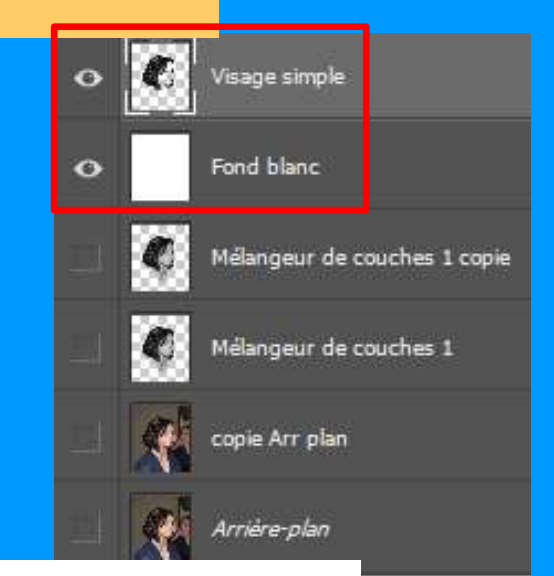

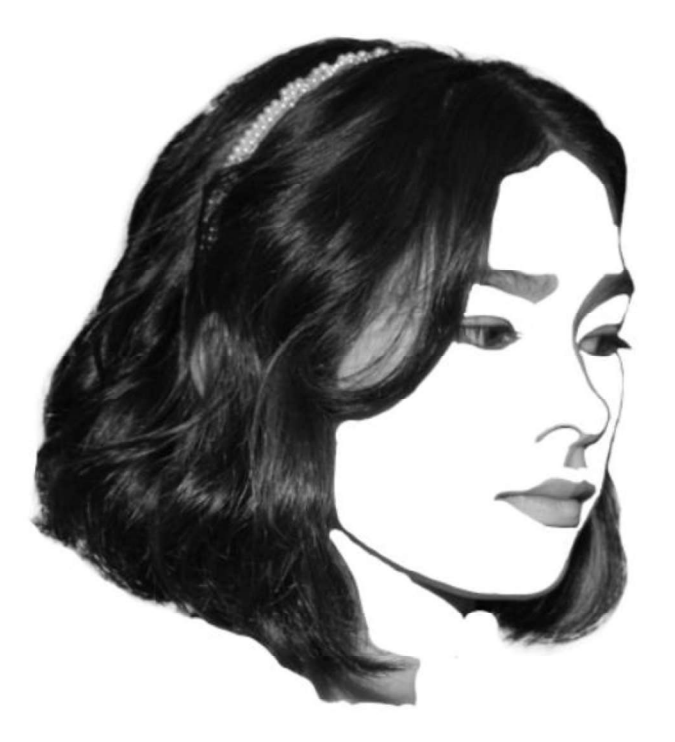

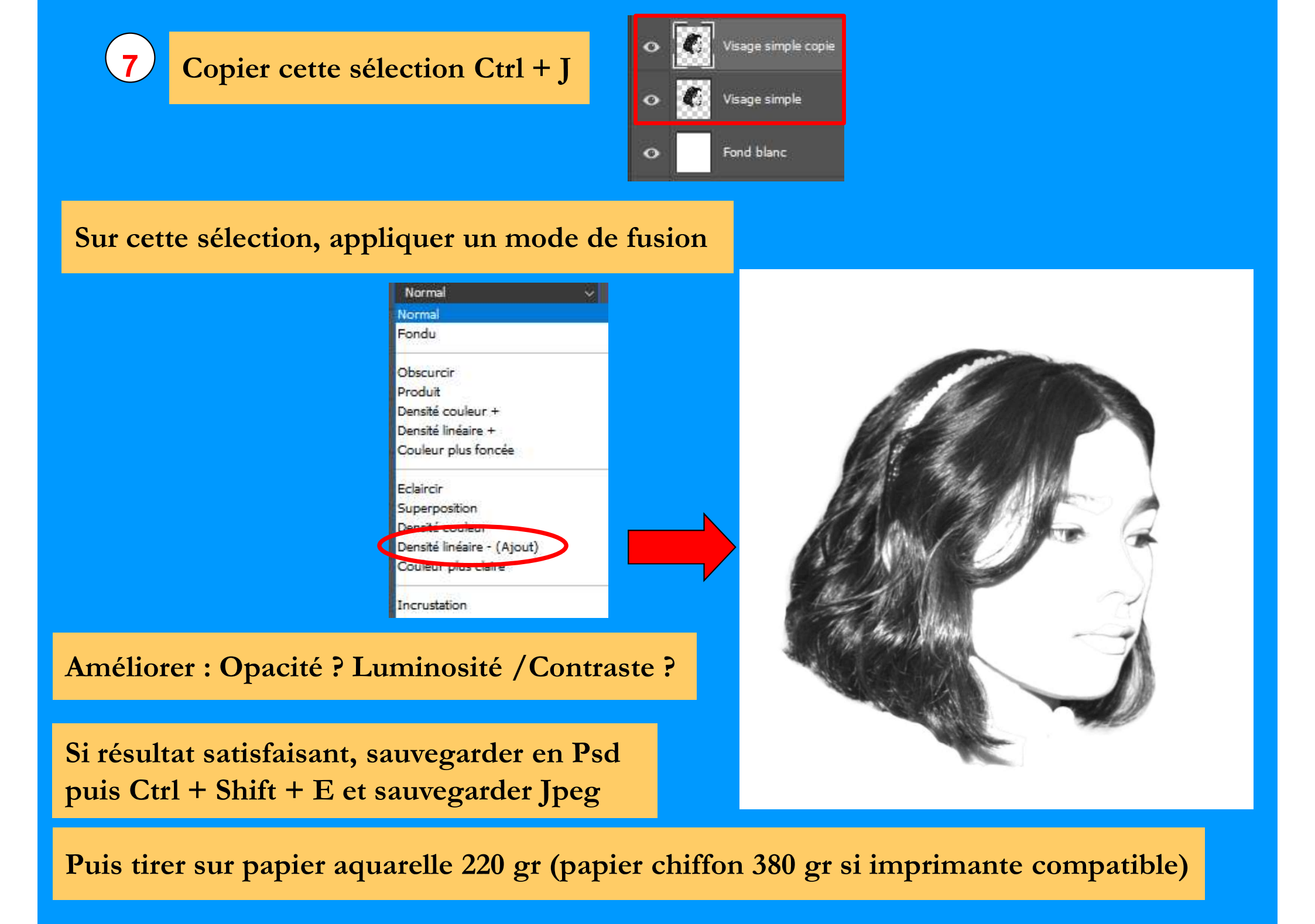

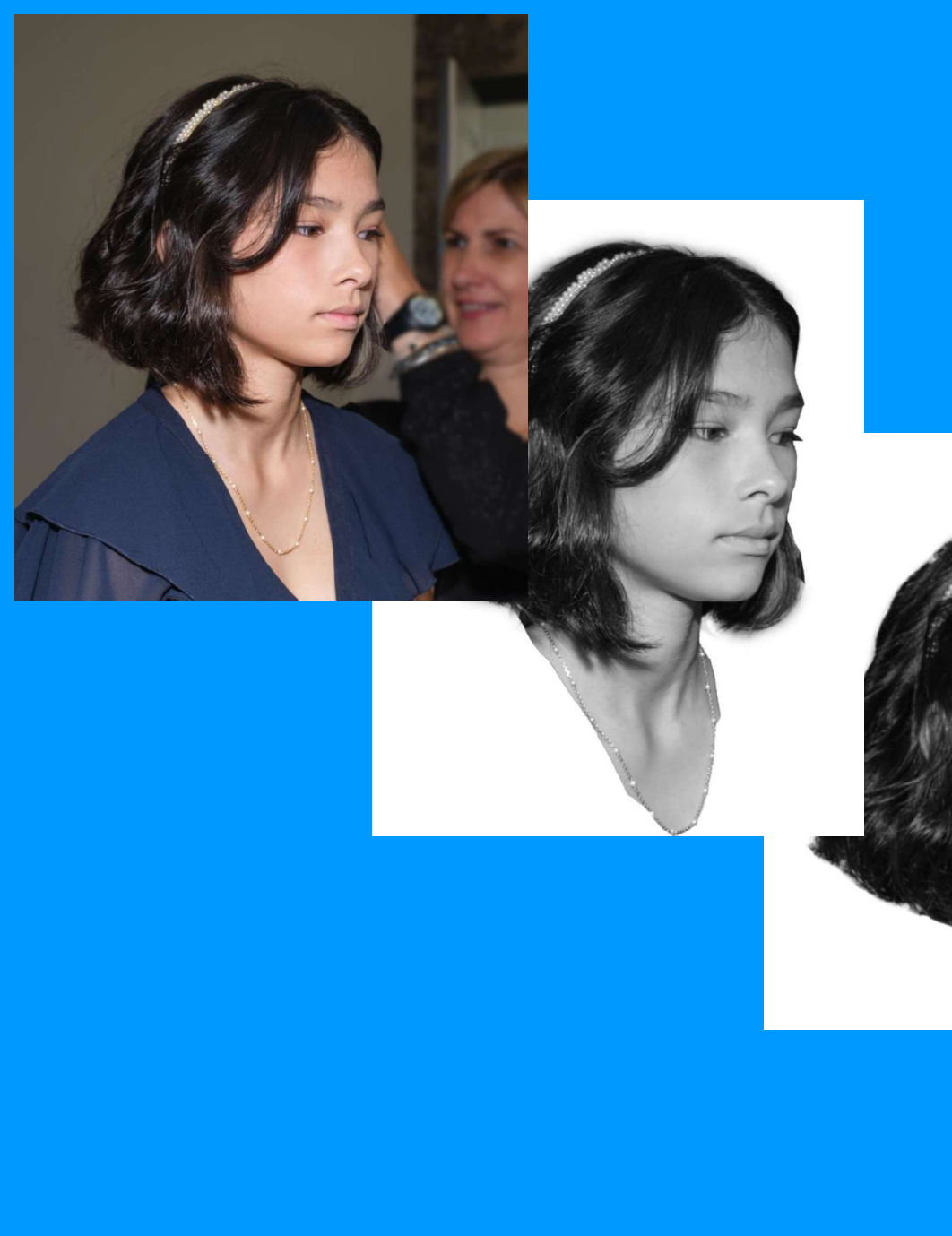

# Les Étapes successives ....

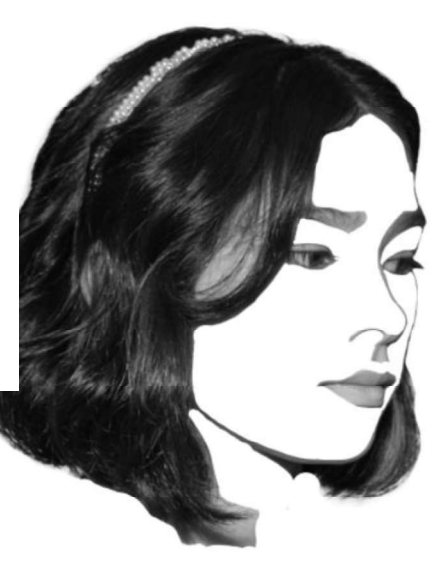

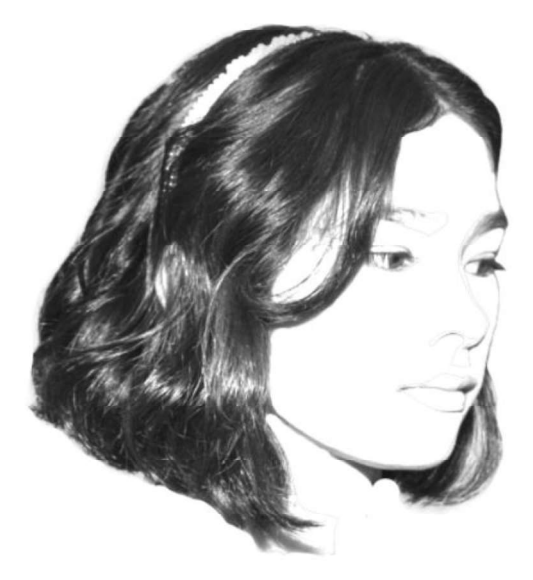

## Autres exemples :

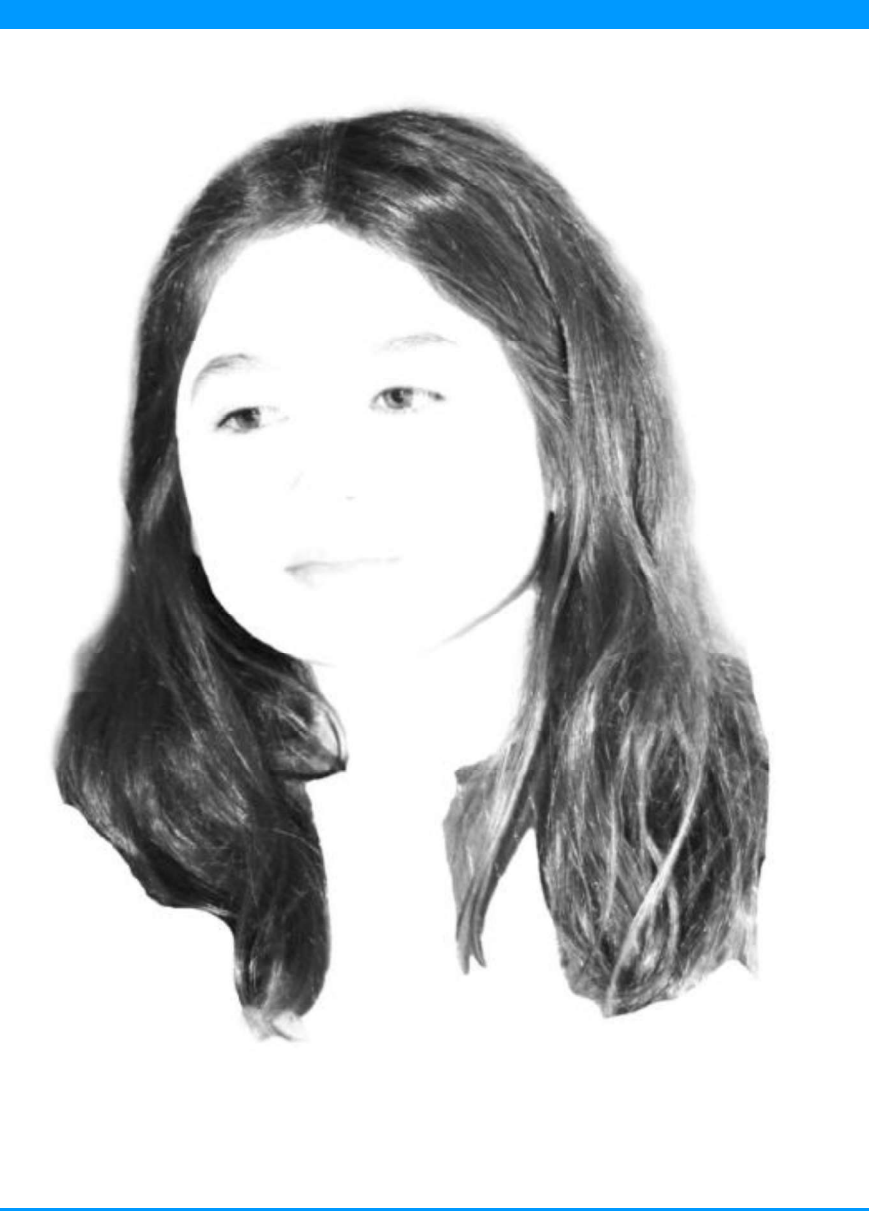

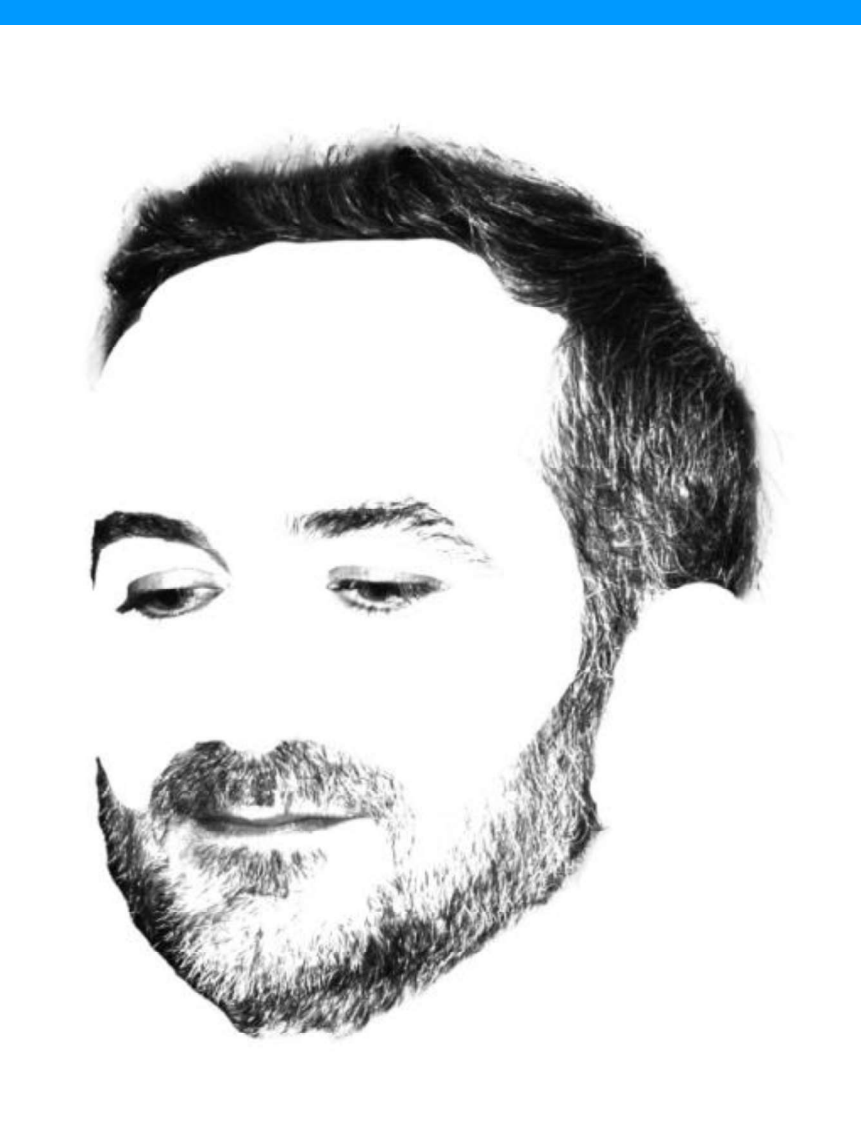

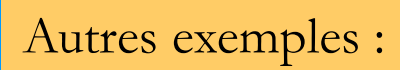

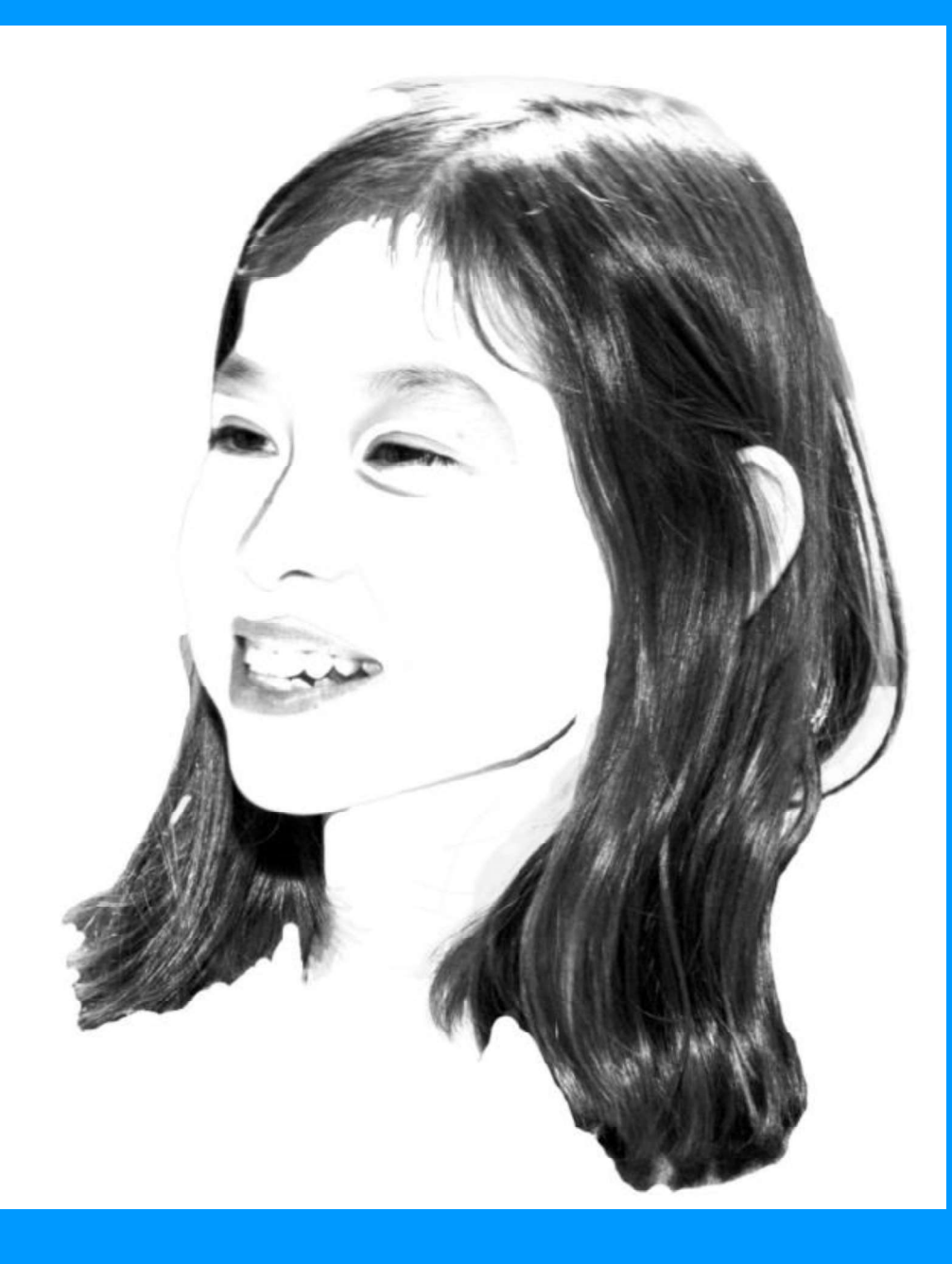

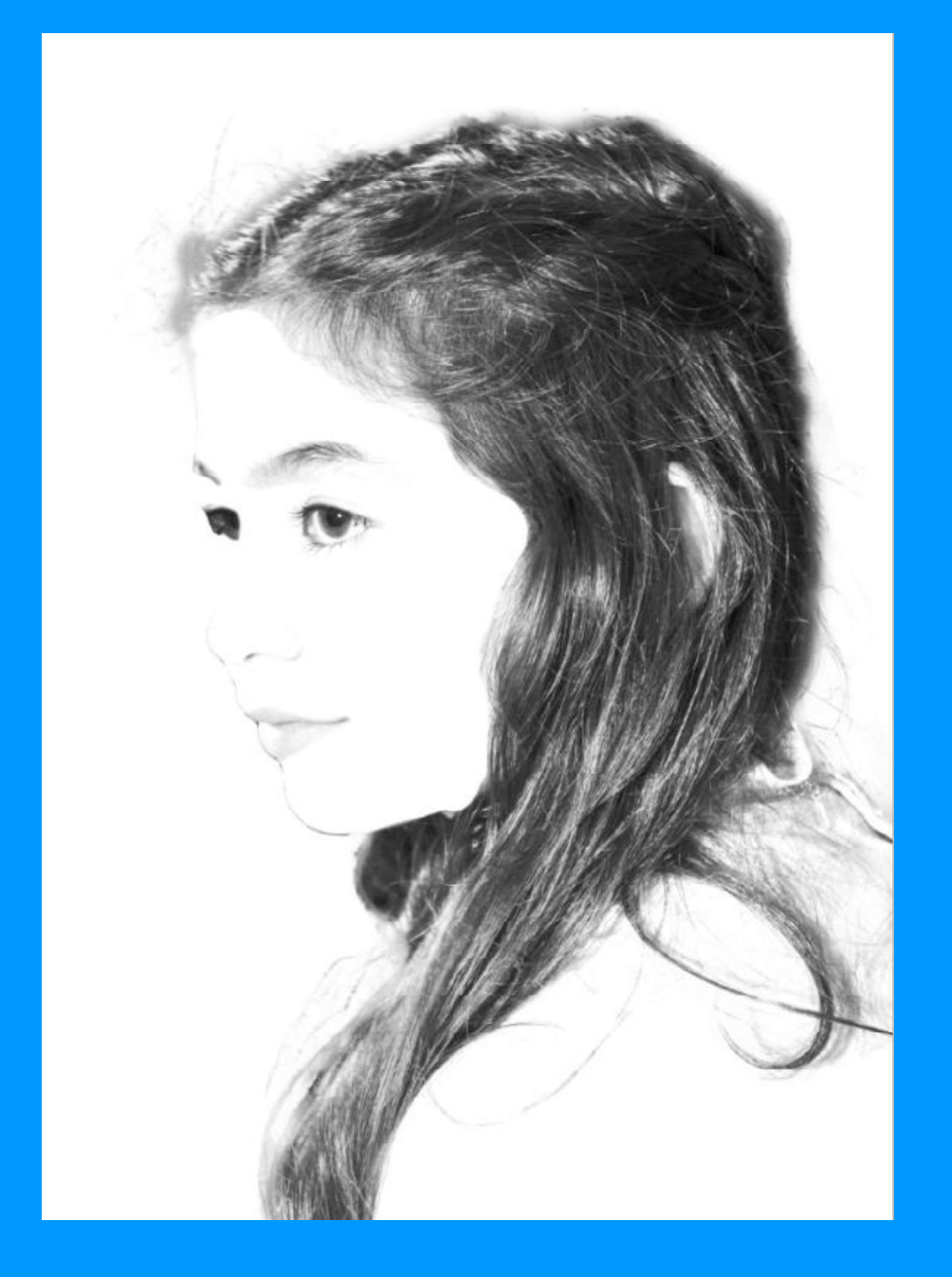